# **SolidInvoice Documentation**

**Pierre du Plessis** 

Oct 26, 2022

## Contents

| 1 | Introduction               | 1  |
|---|----------------------------|----|
| 2 | Downloading                | 3  |
| 3 | Configuring your WebServer | 5  |
| 4 | Installation               | 7  |
| 5 | SolidInvoice Documentation | 13 |

#### Introduction

SolidInvoice is an open-source application that allows you to manage clients and contacts and send invoices and quotes.

## **1.1 System Requirements**

Note: In order to run SolidInvoice, you need at least PHP version 7.1.4, but the latest version is always recommended

#### **Requirements:**

- PHP (>=7.1.4)
- MySQL Database (> 5.5.0)

#### Downloading

There are different ways of obtaining SolidInvoice.

If you plan to contribute to SolidInvoice (E.G write patches, you should follow the *Installing from source* section. Otherwise follow the *Installing distribution package* section.

#### 2.1 Installing distribution package

To install a packaged version of SolidInvoice, download the latest version from https://github.com/SolidInvoice/SolidInvoice/releases.

Extract the archive to a folder that is accessible from your web-server (view the *Configuring your WebServer* document for more information)

**Tip:** If you are on a shared hosting environment, or only have ftp access to a server, then you can use ftp to upload all the files to the server

#### 2.2 Installing from source

In order to install SolidInvoice from source, you will need composer, a package and dependency manager for PHP. If you do not yet have composer installed, follow the guide on *Installing Composer*.

#### 2.2.1 Installing Composer

If you do not yet have composer installed on your system, you can use the following command to get composer

\$ curl -sS http://getcomposer.org/installer | php

Once composer is downloaded, you can use it from the command line using the following command

\$ php composer.phar

#### 2.2.2 Using Composer

To install SolidInvoice using composer, run the following commands

```
$ php composer.phar create-project solidinvoice/solidinvoice
```

This will download SolidInvoice into a directory called *solidinvoice*, and will also install all the dependencies. If you encounter any issues while trying to install, please submit a bug report.

The last step is to install the Node packages and dump all the web assets

```
$ npm install
$ ./node_modules/.bin/gulp
```

#### 2.2.3 Using Git

If you want to install SolidInvoice using git, you can clone the repository using the following command:

\$ git clone https://github.com/SolidInvoice/SolidInvoice.git

You will then need composer to install the required dependencies. To install Composer, please refer to the *installing-composer* section.

Go into the repository directory and install all the dependencies

```
$ cd SolidInvoice
$ php composer.phar install
```

If you encounter any issues while trying to install, please submit a bug report.

The last step is to install the Node packages and dump all the web assets

```
$ npm install
$ ./node_modules/.bin/gulp
```

#### Configuring your WebServer

If you are using a shared hosting server which uses apache and has rewrite rules enabled, then you can upload all the files either to your root public directory, or under a sub-folder. E.G If you upload the files to a ./billing/ directory, then you can access the site using http://yourdomain.com/billing

Tip: You can also use the *built-in server*, although it is not recommended for production use.

#### 3.1 Configuring Apache

To run SolidInvoice on apache, you need to create a custom virtual host.

```
<VirtualHost *:80>

ServerName yourdomain.com

ServerAlias www.yourdomain.com

DocumentRoot /opt/solidinvoice/web

<Directory /opt/solidinvoice/web>

# enable the .htaccess rewrites

AllowOverride All

Order allow,deny

Allow from All

</Directory>

ErrorLog /var/log/apache2/solidinvoice.error.log

CustomLog /var/log/apache2/solidinvoice.access.log combined

</VirtualHost>
```

**Warning:** The above configurations might be different depending on the OS you are using on your server. For specific details on setting up Apache on your OS, please view the respective documentation for your operating system.

## 3.2 Configuring NginX

To run SolidInvoice on NginX, you need to create a custom virtual host.

```
server {
    server_name yourdomain.com www.yourdomain.com;
   root /opt/solidinvoice/web;
    location / {
        # try to serve file directly, fallback to app.php
       try_files $uri /app.php$is_args$args;
    }
    location ~ ^/(app|app_dev|config)\.php(/|$) {
        fastcgi_pass unix:/var/run/php5-fpm.sock;
        fastcgi_split_path_info ^(.+\.php) (/.*)$;
        include fastcgi_params;
        fastcgi_param SCRIPT_FILENAME $document_root$fastcgi_script_name;
        fastcgi_param HTTPS off;
    }
   error_log /var/log/nginx/project_error.log;
    access_log /var/log/nginx/project_access.log;
```

**Warning:** The above configurations might be different depending on the OS you are using on your server. For specific details on setting up NginX on your OS, please view the respective documentation for your operating system.

#### 3.3 PHP built-in server

To start the built-in web server, run the following command:

\$ php app/console server:run

This will start the local web server, which is accessible at http://localhost:8080

**Danger:** The built-in web server is not meant to be used for production. If you want to run SolidInvoice in a production environment, rather use *apache* or *nginx* 

For more info on the built-in server, or options you can use when using the built-in server see http://php.net/manual/ en/features.commandline.webserver.php or http://symfony.com/doc/current/cookbook/web\_server/built\_in.html

### Installation

When navigating to the application for the first time, you will automatically land on the installation page.

This page will show if your system meets all the requirements in order to run SolidInvoice. If your system does not meet the requirements, an error message will advise you what you need to change in order to meet the requirements. After you have fixed any issues, refresh the page by either pressing F5 or hitting the Refresh button.

If there are no errors, you can proceed by pressing the Next button.

| 🐣 SolidInvoice                                                                             |                                                                                                    |  |  |  |  |
|--------------------------------------------------------------------------------------------|----------------------------------------------------------------------------------------------------|--|--|--|--|
| SolidInvoice Installation - Requirements Check                                             |                                                                                                    |  |  |  |  |
|                                                                                            |                                                                                                    |  |  |  |  |
| Mandatory                                                                                  | Optional                                                                                                    |  |  |  |  |
| ✓ PHP version must be at least 7.1.4 (7.1.4 installed)                                     | ✓ Vendors should be installed in order to check all requirements.                                                          |  |  |  |  |
| ✓ Vendor libraries must be installed                                                       | ✓ xdebug.max_nesting_level should be above 100 in php.ini                                                                  |  |  |  |  |
| ✓ app/cache/ or var/cache/ directory must be writable                                      | ✓ Requirements file should be up-to-date                                                                                   |  |  |  |  |
| ✓ app/logs/ or var/logs/ directory must be writable                                        | ✓ PCRE extension should be at least version 8.0 (8.38 installed)                                                           |  |  |  |  |
| ✓ Configured default timezone "UTC" must be supported by your installation of PHP          | ✓ PHP-DOM and PHP-XML modules should be installed                                                                          |  |  |  |  |
| ✓ iconv() must be available                                                                | ✓ mb_strien() should be available                                                                                          |  |  |  |  |
| ✓ json_encode() must be available                                                          | ✓ utf8_decode() should be available                                                                                        |  |  |  |  |
| ✓ session_start() must be available                                                        | ✓ filter_var() should be available                                                                                         |  |  |  |  |
| ✓ ctype_alpha() must be available                                                          | ✓ posix_isatty() should be available                                                                                       |  |  |  |  |
| ✓ token_get_all() must be available                                                        | ✓ intl extension should be available                                                                                       |  |  |  |  |
| ✓ simplexml_import_dom() must be available                                                 | ✓ intl extension should be correctly configured                                                                            |  |  |  |  |
| ✓ detect_unicode must be disabled in php.ini                                               | ✓ intl ICU version should be at least 4+                                                                                   |  |  |  |  |
| ✓ xdebug.show_exception_trace must be disabled in php.ini                                  | ▲ intl ICU version installed on your system is outdated (58.2) and does not match the ICU data bundled with Symfony (59.1) |  |  |  |  |
| ✓ xdebug.scream must be disabled in php.ini                                                | To get the latest internationalization data upgrade the ICU system package and the Intl PHP extension.                     |  |  |  |  |
| ✓ PCRE extension must be available                                                         | ✓ intl.error_level should be 0 in php.ini                                                                                  |  |  |  |  |
| ✓ string functions should not be overloaded                                                | ✓ a PHP accelerator should be installed                                                                                    |  |  |  |  |
| ✓ openssl must be loaded                                                                   | ✓ short_open_tag should be disabled in php.ini                                                                             |  |  |  |  |
| ✓ intl extension should be available                                                       | ✓ magic_quotes_gpc should be disabled in php.ini                                                                           |  |  |  |  |
| ✓ icu library must be at least 3.8                                                         | ✓ register_globals should be disabled in php.ini                                                                           |  |  |  |  |
| ✓ web/uploads/ directory must be writable                                                  | ✓ session.auto_start should be disabled in php.ini                                                                         |  |  |  |  |
| ✓ app/config/parameters.yml file must be writable                                          |                                                                                                    |  |  |  |  |
| ✓ PDO should be installed                                                                  |                                                                                                    |  |  |  |  |
| ✓ The MySQL driver for PDO should be installed (currently available: mysql, sqlite, dblib) |                                                                                                    |  |  |  |  |
|                                                                                            |                                                                                                    |  |  |  |  |
|                                                                                            | C Refresh Next →                                                                                                    |  |  |  |  |
| Powered By SolidInvoice - 2.0.0                                                            |                                                                                                    |  |  |  |  |

### 4.1 Configuration

This step allows you to set up your database and email configuration.

#### 4.1.1 Database Configuration

Add your database information. If the database doesn't exist, SolidInvoice will attempt to create it.

Attention: Only MySQL is supported at the moment. Support for other databases may be added in a future release

#### 4.1.2 Email Configuration

Set up your email configuration in order to send out emails.

Current supported email transports:

PHP Mail Uses the standard mail () function of PHP.

Note: Your server must be configured correctly for this to work.

Sendmail Uses Sendmail for sending emails.

Note: Sendmail must be set up and configured properly on server for this to work.

**SMTP** Connects to a SMTP server for sending emails.

Gmail Sends emails through Gmail. Note: A valid Gmail account and password must be provided.

When you are done, continue by pressing the Next button.

| SolidInvoice                                |                  |  |  |  |
|---------------------------------------------|------------------|--|--|--|
| SolidInvoice Installation - Database Config |                  |  |  |  |
|                                             |                  |  |  |  |
| E Database Config                           | ⊠ Email Settings |  |  |  |
| * Driver                                    | * Transport      |  |  |  |
| mysql × *                                   | Sendmail x *     |  |  |  |
| * Host                                      |                  |  |  |  |
| localhost                                   |                  |  |  |  |
| Port                                        |                  |  |  |  |
| 3306                                        |                  |  |  |  |
| * User                                      |                  |  |  |  |
| root                                        |                  |  |  |  |
| Password                                    |                  |  |  |  |
| 9                                           |                  |  |  |  |
| Database Name                               |                  |  |  |  |
| solidinvoice                                |                  |  |  |  |
|                                             |                  |  |  |  |
|                                             | Next →           |  |  |  |
|                                             |                  |  |  |  |
|                                             |                  |  |  |  |
|                                             |                  |  |  |  |
|                                             |                  |  |  |  |
| Powerd By Solidingica - 20.0                |                  |  |  |  |

#### 4.2 Installation Process

At this point, the database will be installed and all your tables will be created.

When the installation is complete and there are no error, you can continue with the setup process by pressing on the Next button.

| 4                               | SolidInvoice             |
|---------------------------------|--------------------------|
| SolidInvoice Installation -     | Installation Process     |
|                                 |                          |
|                                 | Done                     |
|                                 | Creating database        |
|                                 | Creating database schema |
|                                 | Next 🕈                   |
|                                 |                          |
|                                 |                          |
|                                 |                          |
|                                 |                          |
|                                 |                          |
|                                 |                          |
|                                 |                          |
|                                 |                          |
|                                 |                          |
|                                 |                          |
|                                 |                          |
| Powered By SolidInvoice - 2.0.0 |                          |

### 4.3 System Information

The following values needs to be configured:

#### Locale

**Note:** The Locale doesn't only determine the language to use. It is also used for currency and number formatting. So be sure to choose the correct locale for your country.

**Note:** Only the English language is supported at the moment, but support for other languages may be added in a future release.

#### Currency

Base Url This value should be pre-populated, and in most cases can remain unchanged.

When you are done, continue by pressing the Next button.

#### 4.3.1 Admin User

You need to create an admin user. The provided details will be the credentials you use to log into the system.

#### 4.4 Final Steps

After the setup process is complete, the last step is to set up the Cron job.

The Cron job is used to run scheduled tasks like recurring invoices. Setting up the cron job will be different based on your hosting provider. Please consult your hosting provider for the proper way to set up the cron job.

**Warning:** If you do not set up the cron job, functionality will be limited, and scheduled tasks won't be able to run. It is **highly** recommended to set up the cron job.

When you are done and ready to use the application, press the Log in now button to log into the application.

| Solidinvoice                                                           |
|------------------------------------------------------------------------|
| SolidInvoice Installation - Finish                                     |
|                                                                        |
| Success                                                                |
| You have successfully installed SolidInvoice!                          |
| As a final step, you must add a scheduled task to run every 5 minutes. |
| Add the following cron job:                                            |
| 0/5 * * * * php /opt/solidinvoice/console cron:run —e prod —n          |
|                                                                        |
| 🚔 Log In Now                                                           |
|                                                                        |
|                                                                        |
|                                                                        |
|                                                                        |
|                                                                        |
|                                                                        |
|                                                                        |
|                                                                        |
|                                                                        |
|                                                                        |
|                                                                        |
|                                                                        |

Powered By SolidInvoice - 2.0.0

## SolidInvoice Documentation

SolidInvoice is an open-source application that allows you to manage clients and contacts and send invoices and quotes.

### 5.1 User Guide

- Getting Started
- Installation